# Michigan Early Literacy and Mathematics Benchmark Assessments

# ONLINE TEST DIRECTIONS KINDERGARTEN

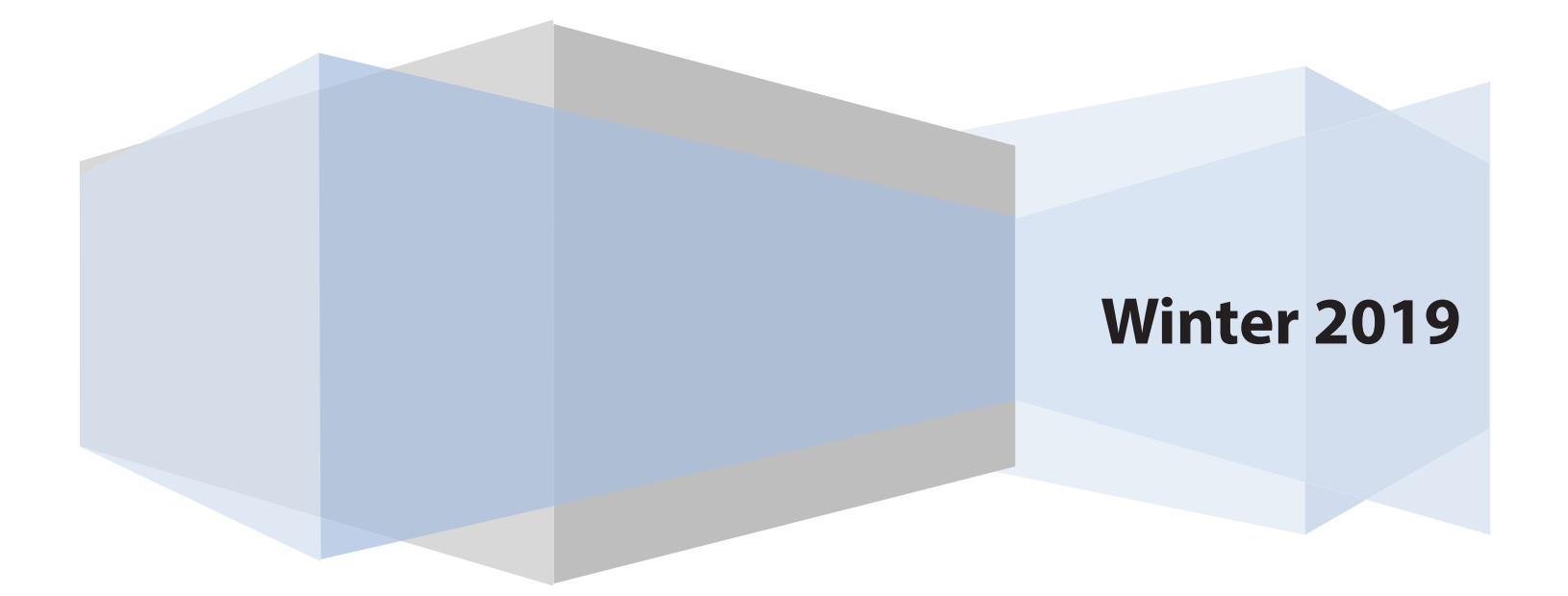

| INSTRUCTIONS—ENGLISH LANGUAGE ARTS                                                                        | 1                          |
|----------------------------------------------------------------------------------------------------|----------------------------|
| SIGNING IN                                                                                                | 2                          |
| SELECTING OPTIONS                                                                                         | 3                          |
| SELECTING THE TEST                                                                                        | 3                          |
| TEST DIRECTIONS                                                                                           | 4                          |
| REVIEWING AND ENDING THE TEST                                                                             | 7                          |
| SUBMITTING THE TEST                                                                                       | 8                          |
| INSTRUCTIONS-MATHEMATICS                                                                                  | 10                         |
|                                                                                                    | 10                         |
| SIGNING IN                                                                                                | 11                         |
| SIGNING IN                                                                                                | 11<br>12                   |
| SIGNING IN                                                                                                | 10<br>11<br>12<br>12       |
| SIGNING IN<br>SELECTING OPTIONS<br>SELECTING THE TEST<br>TEST DIRECTIONS                                  | 11<br>12<br>12<br>13       |
| SIGNING IN<br>SELECTING OPTIONS<br>SELECTING THE TEST<br>TEST DIRECTIONS<br>REVIEWING AND ENDING THE TEST | 11<br>12<br>12<br>13<br>15 |

In this manual, **indented text in bold type** is to be read aloud to students <u>exactly</u> as written. All other text is information for the Test Administrator.

Prior to the assessment, become familiar with the following software tools and features:

- Pause/Exit Function: temporary, short breaks (e.g., restroom break, etc.)
- Interrupted Testing: emergency issues (e.g., fire alarms, electrical outages, etc.)
- Unplanned Test Inactivity: more than 20 minutes of no input from the student

**Note:** In the event of a temporary loss of Internet connectivity, wait a few minutes and then try again to complete the test. If the problem persists, consult the Technology Coordinator or, if unavailable, the Building Coordinator.

#### INSTRUCTIONS—ENGLISH LANGUAGE ARTS

Make sure that each student is sitting at a separate computer and that each computer is turned on and open to the desktop. Students are not permitted to access any electronic devices used for communication, capturing images of the test or testing room, or data storage (e.g., smartphones, smart watches, cell phones, book readers, electronic tablets, pagers, cameras, non-approved calculators, music players, voice recorders, etc.) that can disrupt the testing environment or be used to compromise the security and confidentiality of the test. At a minimum, these devices must be powered off and stored away from the students' work area at all times during a test session. Students in kindergarten will need a set of headphones. It is recommended that these be set up prior to beginning the assessment.

**Note:** Make sure that students have working headphones connected to their computers. At this time, students should not have the headphones on. Students may hear some audio as you are reading the Test Directions.

When all students are ready,

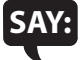

Welcome to the Michigan Early Literacy and Mathematics Benchmark Assessment for English Language Arts. We are now ready to begin. Carefully follow the directions and do your best. If you do not know the answer to a question, that is okay. Try your best and make sure you answer all questions.

- Read each question carefully.
- Choose the correct answer or answers and select your choice on the computer screen.

I will now pass out your Student Login Ticket, or Test Ticket. Once you have your Test Ticket, please wait for me to give you more directions. Do not log in to your test until I tell you to do so.

Distribute individual Student Login Tickets (Test Tickets). The Test Tickets are unique to each student, so match the correct Test Ticket to each student.

When you are ready,

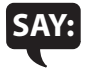

Each of you now has a Test Ticket. Check to make certain that your name and date of birth appear on the Test Ticket and it says ELA Kindergarten—Part 1 or ELA Kindergarten—Part 2. Raise your hand if your Test Ticket does not have your name and the correct date of birth on it or you need help.

Correct any ticket distribution errors.

1

#### **SIGNING IN**

When you are ready,

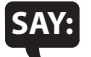

Now we are ready to begin. First, double-select the DRC INSIGHT Online Assessments icon on your desktop. You should see the Michigan Department of Education screen with the test choices. This screen has the words BENCHMARK ASSESSMENTS and an up arrow inside a triangle. Is there anyone who does not see this screen?

Pause to assist students as necessary or select the correct icon for any student having difficulty. If a student receives an error message, note the content of the error message and contact the Technology Coordinator. It is recommended to restart or move to another computer.

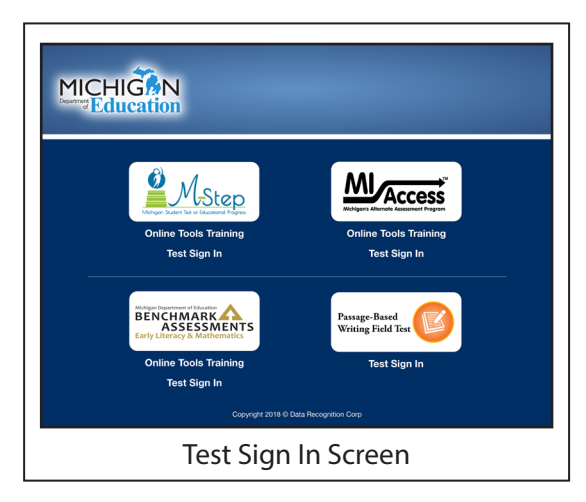

When all students are ready,

SAY: Under the picture that shows the words BENCHMARK ASSESSMENTS and an up arrow inside a triangle, select the Test Sign In link. Is there anyone who does not see the Sign In screen?

Make sure students are selecting "Test Sign In" under the picture that shows the words BENCHMARK ASSESSMENTS and an up arrow inside a triangle.

Pause to assist students as necessary. When all students are ready,

SAY: You may now type in your Username and Password in the spaces on the screen. Your Username and Password are on your Test Ticket. When you have finished entering your Username and Password, select the Sign In button in the middle of the screen. If you need help, please raise your hand, and I will come around to help you.

Pause while students enter their login information. Assist students as necessary to enter the information. Remember: Usernames and Passwords are unique to each student and to each grade/ content test. The Usernames and Passwords are **NOT** case sensitive. A student's Date of Birth (DOB) can be used to verify that the correct Test Ticket is given to a student.

**Note:** If a student is unable to log in using their Test Ticket, please contact the Building Coordinator.

When all students are ready,

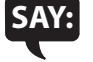

When you have selected the Sign In button, a Welcome screen with your name opens. Is there anyone who does not see the Welcome screen with your name?

Pause to assist students as necessary.

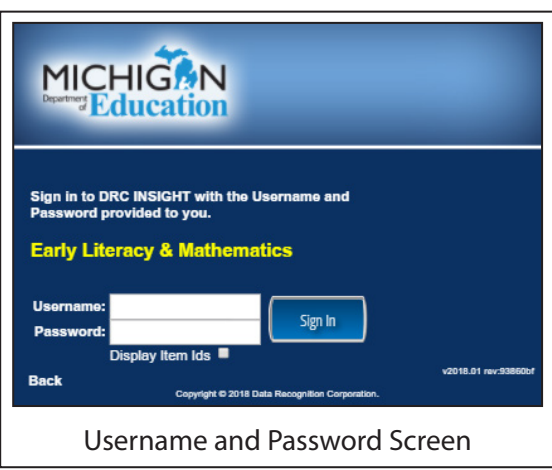

|                                                                               | Welcome Training Student!                                                                                                    |                                     |  |
|-------------------------------------------------------------------------------|----------------------------------------------------------------------------------------------------|-------------------------------------|--|
| Before you begin testing, please confirm your profile information is correct: |                                                                                                    |                                     |  |
| Test Name:<br>Test Session:                                                   | K<br>Student's Session                                                                                                    |                                     |  |
| Your State Student ID (<br>Your District Student ID                           | UIC) is: 1234567890<br>is: 9876543210                                                                                                    |                                     |  |
| If the above information                                                      | is correct, please select Continue.                                                                                                    |                                     |  |
| If any of the above info<br>is not available when th<br>Administrator.        | mation is not correct, or if you do not hear this page being read to yo<br>© Options button is clicked, please raise your hand and notify your Au<br>Cortinue | u, or if Color Chooser<br>ssessment |  |
|                                                                               | Copyright © 2018 Data Recognition Corporation.                                                                                                    |                                     |  |

#### **SELECTING OPTIONS**

When all students are ready,

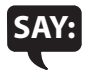

Look at the Welcome screen and make sure that the following appears:

- your name on the top
- your Test Name
- your Test Session

Test Administrators should also check that each student's State Student ID (also called UIC) and District Student ID (if also printed on Test Ticket) are present.

Note to teachers about the Options: Color Choices, Contrasting Color, and Audio Settings

**Options**—Selecting the Options button will allow access to any testing options that are available on their test. The options are **Color Choices, Contrasting Color**, and **Audio Settings**.

| ing, please confirm your profile information is correct:                                                                                                    |
|----------------------------------------------------------------------------------------------------|
| ĸ                                                                                                    |
| Student's Session                                                                                                    |
| ) (UIC) is: 1234567890<br>ID is: 9876543210                                                                                                    |
| on is correct, please select Continue.                                                                                                    |
| formation is not correct, or if you do not hear this page being read to you, or if Color Chooser<br>the Options button is clicked, please reise your hand and notify your Assessment<br>Continue |
| Copyright © 2018 Data Recognition Corporation.                                                                                                    |
|                                                                                                    |

**Color Choices**—Color Choices (CC) are available to make the item easier to read. Choose a color and that color will appear behind text and graphics in the test. Color Choices can be turned off or changed at any time during the test.

**Contrasting Color**—Contrasting Color is available to make items easier to read. Choose a contrasting color and that color will appear throughout the test. Contrasting Color can be turned off or changed at any time during the test.

**Audio Settings**—Audio Settings allow the **volume** of the audio to be adjusted. Select the slider bar to adjust the volume.

Individually assist students who need help adding or adjusting these features.

Pause to assist students as necessary. When all students are ready,

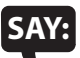

# If the information about you is correct, select the green Continue button on your screen. If the information is not correct, raise your hand.

Pause to assist students as necessary.

#### **SELECTING THE TEST**

When all students are ready,

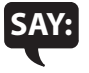

You should now see the Test Selection screen. Is there anyone who does not see the Test Selection screen?

Pause to assist students as necessary. When all students are ready,

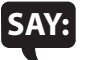

We are now ready to begin the test. Select the words "ELA Kindergarten—Part 1" or "ELA Kindergarten— Part 2." Once you have selected the correct part, the Test Directions screen should open. Is there anyone who does not see the Test Directions screen?

| The following tests have been scheduled for Training Student!                                                                                                 |      |
|----------------------------------------------------------------------------------------------------|------|
| Once instructed, click on the test link below to start the test.<br>If no additional tests are available, please select <b>Exit</b> to close the application. |      |
| ELA Kindergarten - Part 1     ELA Kindergarten - Part 2                                                                                                    |      |
|                                                                                                    |      |
|                                                                                                    |      |
|                                                                                                    |      |
|                                                                                                    |      |
|                                                                                                    |      |
|                                                                                                    |      |
|                                                                                                    |      |
|                                                                                                    |      |
|                                                                                                    |      |
|                                                                                                    | Exit |
| Copyright © 2018 Data Recognition Corporation.                                                                                                    |      |

Throughout the Test Directions and the test questions, the test part appears in the upper left corner of the screen (for example: ELA Kindergarten—Part 1). After completing each test part, it will show as ELA Kindergarten—Part 1 (Complete). In addition, the student's name is displayed in the upper right corner of the screen.

Pause to assist students as necessary. <u>Students should not have headphones on while Test Directions are being</u> read.

#### **TEST DIRECTIONS**

When all students are ready,

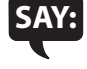

I will now read the Test Directions. Try to follow the words on the screen as I read them aloud. When I tell you, select the Next button to move to the next page to follow along. The Next button is a dark gray triangle near the bottom of the screen. Remember to wait for me to tell you when to select the Next button to follow along.

Early Literacy and Mathematics Benchmark Assessment

How many circles do you see?

If you do NOT see three circles, raise your hand and tell your teacher. If you see three circles, select the Next button.

#### Are there any questions?

If a student's screen does not show the three circles, have the student exit the test and move the student to an open workstation, if available, and then contact the Technology Coordinator about the computer.

Check monitors to confirm that all students are on the page as shown below.

Answer all questions. When all students are ready,

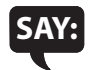

I will now read the Navigation section. Navigation is how you move through the test.

Navigation

Select the Next button when you are done answering a question.

Select the Back button to go back to a question you have already seen.

When you see a Stop sign raise your hand. Your teacher will help you finish your test.

Are there any questions about the Navigation?

Answer all questions.

| nt<br>iat | t exit the test and move the student to an oper<br>tor about the computer.<br>n below.                                                                                                    |
|-----------|----------------------------------------------------------------------------------------------------|
|           | <ul> <li>Navigation</li> <li>Select the Next button when you are done answering a question.</li> <li>Select the Back button to go back to a question you have already seen.</li> <li>When you see a Stop sign stop raise your hand. Your teacher will help you finish your test.</li> <li>Now, select the Next button.</li> </ul> |
|           | Controls<br>Navigation Screen                                                                                                    |

Early Literacy and Mathematics Benchmark Assessment

If you see three circles, select the Next Next button

If you do NOT see three circles, raise your hand and tell your teacher.

**Test Directions Screen** 

How many circles do you see?

MICHIGAN EARLY LITERACY AND MATHEMATICS

BENCHMARK ASSESSMENTS

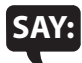

#### Now, select the Next button.

Check monitors to confirm that all students are on the correct page as each page is described.

When all students are ready,

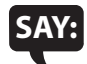

#### **Reading Passages**

First, you will read a story. Next, you will answer some questions about the story.

It is important to read all of the story pages <u>before</u> you answer the questions. The stories have more than 1 page.

- Select the green Turn page arrow to read the next page of the story.
- Select the yellow Go back arrow to go back to an earlier page.

#### Are there any questions about Reading Passages?

Answer any questions. When all students are ready,

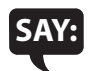

Now, select the Next button. I will read the Audio section. Audio means sound.

#### Audio

Each question will be read aloud to you. You can pause the reader's voice by selecting the Pause button.

Or, you can stop the reader's voice by selecting the Stop button. If you pause or stop the reader's voice, you can restart it by selecting the Play button.

#### Are there any questions about the Audio?

Answer all questions.

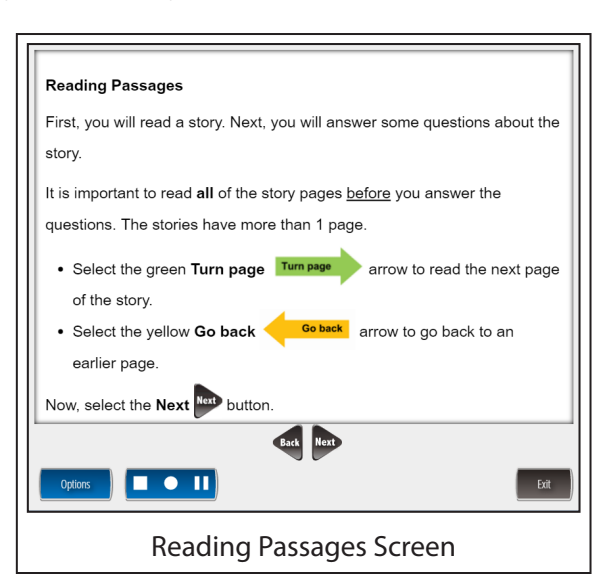

| Audio                                                                        |  |
|------------------------------------------------------------------------------|--|
| Each question will be read aloud to you.                                     |  |
| You can pause the reader's voice by selecting the <b>Pause III</b> button.   |  |
| Or, you can stop the reader's voice by selecting the <b>Stop</b> button.     |  |
| If you pause or stop the reader's voice, you can restart it by selecting the |  |
| Play button.                                                                 |  |
| Now, select the <b>Next</b> button.                                          |  |
|                                                                              |  |
| Gast Not                                                                     |  |
| Dptions Dt                                                                   |  |
| Audio Screen                                                                 |  |

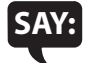

Now, select the Next button. Now you are ready to start the test!

- Take your time.
- Raise your hand if you need a break.
- You will see a Stop sign when you have finished the test.
- Please raise your hand if you have any questions.

I will tell you when to select the Begin the Test button. That is how you will begin the test.

Remember: For each question, be sure to select an answer choice or choices. Continue working until you complete all of the questions. When you reach the Stop sign at the end of the test, raise your hand, and I will come around to help you.

#### Are there any questions?

Answer all questions. When all students are ready,

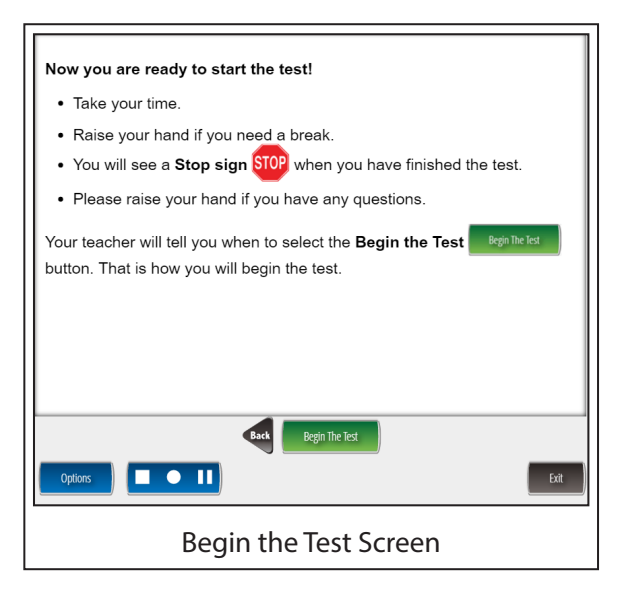

# Now that we are ready to start the questions, please put your headphones on. Once you have your headphones on, please select the Begin the Test button at the bottom of the screen. You may begin.

Check to make sure all students have selected the **Begin the Test** button and have started the questions. If a student lets you know that he or she needs help with adjusting the volume, please follow the directions provided on page 17 of the *Early Literacy and Mathematics Benchmark Assessments Test Administration Manual*. After adjusting the volume, please replay the item for the student so that he or she can verify that the volume setting is correct. After confirmation that it is the correct volume setting, please replay the item again for the student so that he or she can answer this question with the correct volume level and proceed to the next question.

Collect Test Tickets while students are working. Confirm that students are on the correct part of the test by checking their computer or other electronic testing device.

While students are taking the assessment, be available as a resource. Do not give any individual or group help that might suggest the correct answer to a question, that a student should "check" an answer, or that a student has answered a question incorrectly. You may, however, provide clarification of directions and assist students to functionally operate their computers and check to make sure that all questions have been completed.

Sometimes a word of encouragement is all that is needed to help a student continue to work. Encourage students to try all the tasks and to complete the assessment.

The estimated testing time for Part 1 or Part 2 of the test is 30–40 minutes, but the actual administration time may vary. Since each student is to be provided sufficient time to finish the assessment, additional time may be allowed on an individual basis if one or more students are continuing to make reasonable progress on the assessment.

End the class testing session only when all students have completed all questions. For more information about Additional Testing Time, contact your Building Coordinator.

#### **REVIEWING AND ENDING THE TEST**

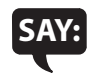

## As you complete the assessment, be sure to raise your hand, and I will come around to help you.

When students have indicated that they have completed a part of the assessment and have reached the Stop Sign screen, Test Administrators must select **Yes**, select the **Review/End Test** button, and follow the on-screen directions to ensure that the student has answered all the questions. **Note:** If **Yes** is not selected, it will show as a question not answered on the Review Page. After the student has checked their work, follow the onscreen directions. Please note that the Stop sign will **NOT** appear again after the last question if the student goes back to review any items. Students may then read or sit quietly until everyone has finished.

For students who indicated that they need additional time, if they can remain in the same location with a Test Administrator, allow them to continue working. If those students need to move to a new location to continue the assessment, the Test Administrator must select the Pause button located at the bottom of the screen. They should then select the **Exit** button and then the Yes, Exit button on the pop-up screen. As the students have not completed the assessment, they should not select End Test or Submit. The same Test Tickets may be used to log back in to the assessment and resume and complete the test in the new location. If students are not going to complete testing on the same day, collect the Test Tickets for redistribution when testing resumes. After the students complete the testing, either in the same location or in an alternate location, any materials should be collected and returned to the Building Coordinator. Any electronic devices collected from the students prior to testing should be returned to the students.

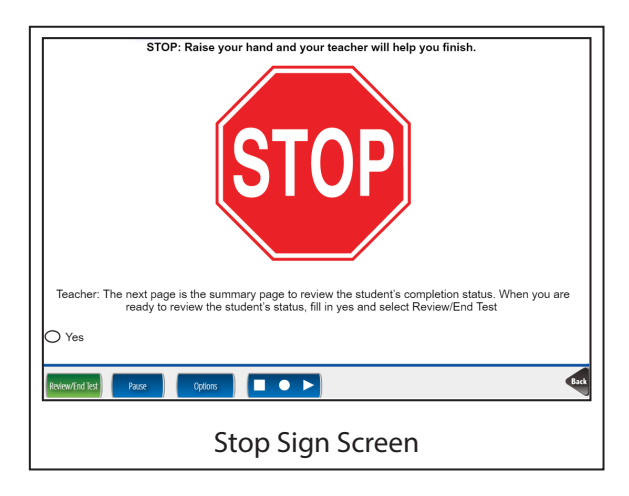

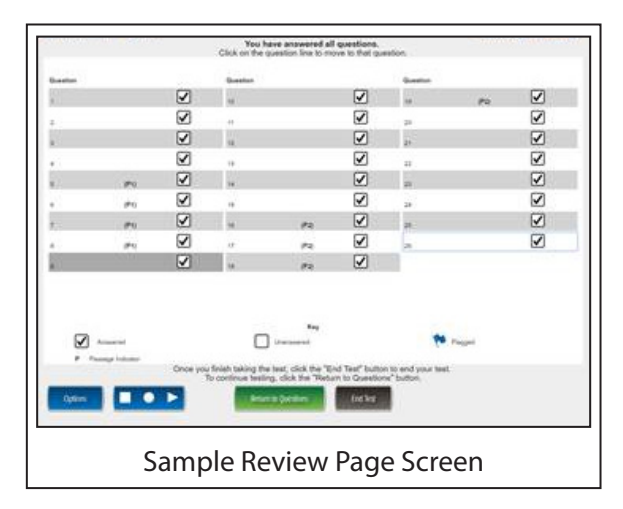

#### SUBMITTING THE TEST

For each student, check to see if all questions have been answered on the Review Page. If there is a test question the student did not answer, the student must return to the test question (by clicking on the test question line) before you help them end the assessment. To return directly to the Review Page after completing any unanswered questions, the student must select the **Review/End Test** button. When you have confirmed that all questions have been answered, select the **End Test** button.

| luestion | Question                                          |                                                                               | Question                           |              |
|----------|---------------------------------------------------|-------------------------------------------------------------------------------|------------------------------------|--------------|
| 1        | 5                                                 |                                                                               | ٥                                  |              |
| 2        | Б                                                 |                                                                               | 10                                 |              |
| 3        | 7                                                 |                                                                               | 11                                 | $\checkmark$ |
| 4        | 8                                                 | $\checkmark$                                                                  |                                    |              |
| Answered |                                                   | Key<br>Unanswered                                                             | Flagged                            |              |
|          | Once you have finished takin<br>To continue testi | ig the test, click the "End Test" but<br>ing, click the "Return to Questions" | ton to end your test.<br>' button. |              |
| Options  | Retur                                             | m to Questions End Test                                                       |                                    |              |
|          |                                                   |                                                                               |                                    |              |
|          |                                                   |                                                                               |                                    |              |

If the student **<u>has not</u>** answered all the questions, you will see this message:

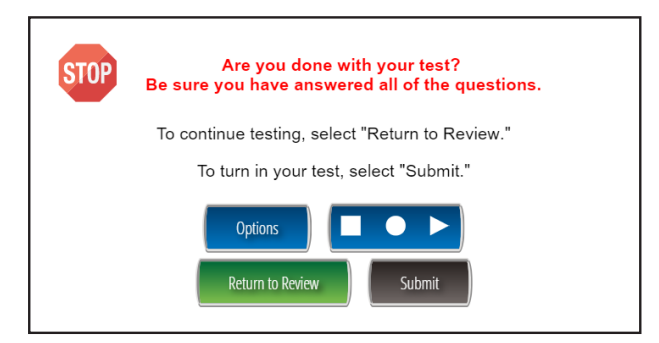

Select **Return to Review** to complete unanswered questions.

|                                                                                                    | You have a<br>Click on the questi | nswered all questions.<br>on line to move to that question       | on.                            |              |
|----------------------------------------------------------------------------------------------------|-----------------------------------|------------------------------------------------------------------|--------------------------------|--------------|
| Question                                                                                                    | Question                          |                                                                  | Question                       |              |
| 1                                                                                                    | ۵ (S                              | $\checkmark$                                                     | 9                              | $\checkmark$ |
| 2                                                                                                    | •                                 | $\checkmark$                                                     | 10                             | $\checkmark$ |
| 3                                                                                                    | 7                                 | $\checkmark$                                                     | 11                             | $\checkmark$ |
| 4                                                                                                    | ۰ 🖌                               | $\checkmark$                                                     |                                |              |
| Answered                                                                                                    | Unz                               | Key<br>nswered                                                   | Plagged                        |              |
|                                                                                                    | To continue testing, clic         | est, click the "End Test" butto<br>k the "Return to Questions" b | n to end your test.<br>outton. |              |
| Options 📃 🔍                                                                                                    | Return to Que                     | stions End lest                                                  |                                |              |
| ,,,,,,,,,,,,,,,,,,,,,,,,,,,,,,,,,,,,,,,,,,,,,,,,,,,,,,,,,,,,,,,,,,,,,,,,,,,,,,,,,,,,,,,,,,,,,,,,,,,,,,,,,,,,,,,,,,,,,,,,,,,,,,,,,,,,,,,,,,,,,,,,,,,,,,,,,,,,,,,,,,,,,,,,,,,,,,,,,,,,,,,,,,,,,,,,,,,,,,,,,,,,,,,,,,,,,,,,,,,,,,,,,,,,,,,,,,,,,, _,, _ |                                   |                                                                  |                                |              |
|                                                                                                    |                                   |                                                                  |                                |              |
| Reviev                                                                                                    | v Page with                       | all questic                                                      | ons answe                      | ered         |

If the student <u>has</u> answered all the questions, you will see this message:

| STOP    | You have answered all questions.                     |
|---------|------------------------------------------------------|
| To chee | k or change your answers, select "Return to Review." |
|         | To turn in your test, select "Submit."               |
|         | Options                                              |

Select **Submit** when all questions have been answered.

After you submit the test, you will see the following confirmation message.

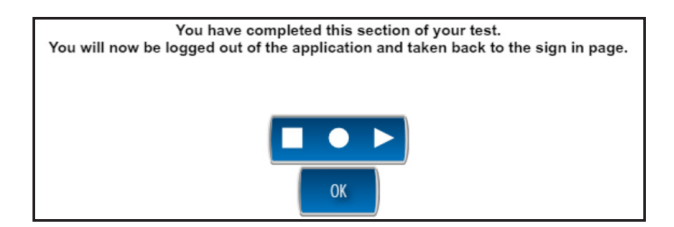

**Note:** Once the **Submit** button has been selected, confirmation must be completed. Once this process is complete, the student cannot go back into the test to review or answer test questions.

When all students have finished or sufficient time has passed,

#### SAY: This ends this part of the Kindergarten ELA Benchmark Assessment. I will be around shortly to help you. Please sit quietly until it is your turn.

At this point, Test Administrators should have selected **End Test**. Then select **Submit**, confirming that the student is done. Next, select **Exit** to return to the Username and Password screen. Then select the **Back** button on the Sign In screen.

| Sign in to DRC INSIGHT with the Username and<br>Password provided to you.<br>Early Literacy & Mathematics |                      |
|----------------------------------------------------------------------------------------------------|----------------------|
| Username:<br>Password:<br>Display Item Ids<br>Back<br>Copyright 6 2018 Data Recognition Corporation.      | v2018.01 rev:93860bf |
| Username and Password                                                                                     | Screen               |

In this manual, **indented text in bold type** is to be read aloud to students <u>exactly</u> as written. All other text is information for the Test Administrator.

Prior to the assessment, become familiar with the following software tools and features:

- Pause/Exit Function: temporary, short breaks (e.g., restroom break, etc.)
- Interrupted Testing: emergency issues (e.g., fire alarms, electrical outages, etc.)
- Unplanned Test Inactivity: more than 20 minutes of no input from the student

**Note:** In the event of a temporary loss of Internet connectivity, wait a few minutes and then try again to complete the test. If the problem persists, consult the Technology Coordinator or, if unavailable, the Building Coordinator.

#### INSTRUCTIONS—MATHEMATICS

Make sure that each student is sitting at a separate computer and that each computer is turned on and open to the desktop. Students are not permitted to access any electronic devices used for communication, capturing images of the test or testing room, or data storage (e.g., smartphones, smart watches, cell phones, book readers, electronic tablets, pagers, cameras, non-approved calculators, music players, voice recorders, etc.) that can disrupt the testing environment or be used to compromise the security and confidentiality of the test. At a minimum, these devices must be powered off and stored away from the students' work area at all times during a test session. Students in kindergarten will need a set of headphones. It is recommended that these be set up prior to beginning the assessment.

**Note:** Make sure that students have working headphones connected to their computers. At this time, students should not have the headphones on. Students may hear some audio as you are reading the Test Directions.

When all students are ready,

SAY:

Welcome to the Michigan Early Literacy and Mathematics Benchmark Assessment for Mathematics. We are now ready to begin. Carefully follow the directions and do your best. If you do not know the answer to a question, that is okay. Try your best and make sure you answer all questions.

- Read each question carefully.
- Choose the correct answer or answers and select your choice on the computer screen.

I will now pass out your Student Login Ticket, or Test Ticket. Once you have your Test Ticket, please wait for me to give you more directions. Do not log in to your test until I tell you to do so.

Distribute individual Student Login Tickets (Test Tickets). The Test Tickets are unique to each student, so match the correct Test Ticket to each student.

When you are ready,

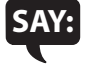

Each of you now has a Test Ticket. Check to make certain that your name and date of birth appear on the Test Ticket and it says Math Kindergarten—Part 1 or Math Kindergarten—Part 2. Raise your hand if your Test Ticket does not have your name and the correct date of birth on it or you need help.

Correct any ticket distribution errors.

#### **SIGNING IN**

When you are ready,

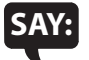

Now we are ready to begin. First, double-select the DRC INSIGHT Online Assessments icon on your desktop. You should see the Michigan Department of Education screen with the test choices. This screen has the words BENCHMARK ASSESSMENTS and an up arrow inside a triangle. Is there anyone who does not see this screen?

Pause to assist students as necessary or select the correct icon for any student having difficulty. If a student receives an error message, note the content of the error message and contact the Technology Coordinator. It is recommended to restart or move to another computer.

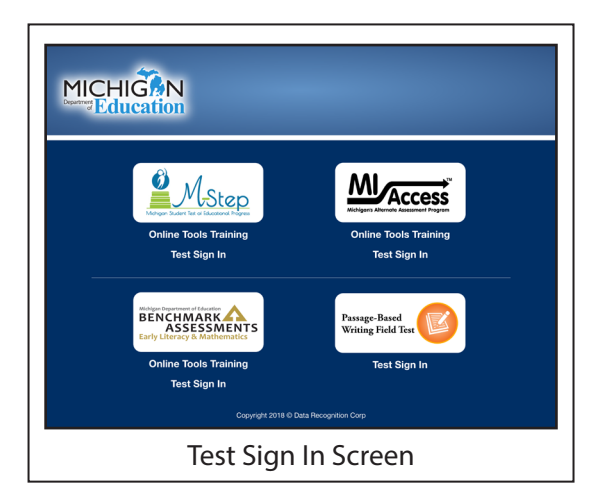

When all students are ready,

Under the picture that shows the words BENCHMARK ASSESSMENTS and an up arrow inside a triangle, select the Test Sign In link. Is there anyone who does not see the Sign In screen?

Make sure students are selecting "Test Sign In" under the picture that shows the words BENCHMARK ASSESSMENTS and an up arrow inside a triangle.

Pause to assist students as necessary. When all students are ready,

SAY: You may now type in your Username and Password in the spaces on the screen. Your Username and Password are on your Test Ticket. When you have finished entering your Username and Password, select the Sign In button in the middle of the screen. If you need help, please raise your hand, and I will come around to help you.

Pause while students enter their login information. Assist students as necessary to enter the information. Remember: Usernames and Passwords are unique to each student and to each grade/ content test. The Usernames and Passwords are **NOT** case sensitive. A student's Date of Birth (DOB) can be used to verify that the correct Test Ticket is given to a student.

**Note:** If a student is unable to log in using their Test Ticket, please contact the Building Coordinator.

When all students are ready,

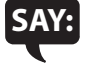

When you have selected the Sign In button, a Welcome screen with your name opens. Is there anyone who does not see the Welcome screen with your name?

Pause to assist students as necessary.

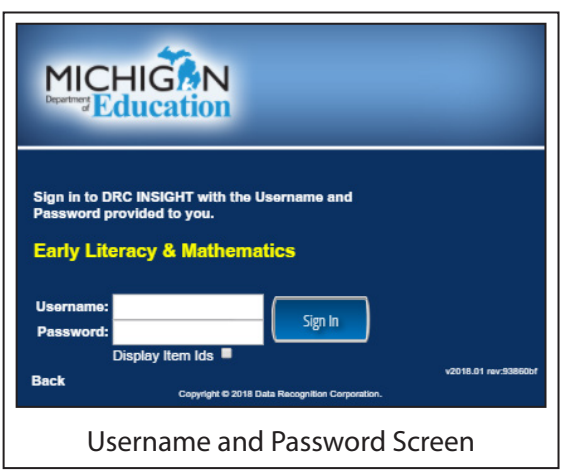

| Welcome Training Student!                                         |                                                                                                    |                                                                            |
|-------------------------------------------------------------------|----------------------------------------------------------------------------------------------------|----------------------------------------------------------------------------|
| Before you begin test                                             | ing, please confirm your profile information is corre                                                                       | ct:                                                                        |
| Test Name:<br>Test Session:                                       | K<br>Student's Session                                                                                                    |                                                                            |
| Your State Student II<br>Your District Student                    | D (UIC) is: 1234567890<br>ID is: 9876543210                                                                                 |                                                                            |
| If the above informati                                            | on is correct, please select Continue.                                                                                      |                                                                            |
| If any of the above in<br>is not available when<br>Administrator. | formation is not correct, or if you do not hear this pe<br>the Options button is clicked, please raise your har<br>Continue | ge being read to you, or if Color Chooser<br>nd and notify your Assessment |
| Options                                                           |                                                                                                    | Ext                                                                        |
|                                                                   | Copyright © 2018 Data Recognition Co                                                                                        | rporation.                                                                 |

#### **SELECTING OPTIONS**

When all students are ready,

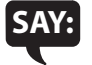

Look at the Welcome screen and make sure that the following appears:

- your name on the top
- your Test Name
- your Test Session

Test Administrators should also check that each student's State Student ID (also called UIC) and District Student ID (if also printed on Test Ticket) are present.

Note to teachers about the Options: Color Choices, Contrasting Color, and Audio Settings

**Options**—Selecting the Options button will allow access to any testing options that are available on their test. The options are **Color Choices, Contrasting Color**, and **Audio Settings**.

If the above information is correct, please select **Continue**. If any of the above information is correct, or if you do not hear this page being read to you, or if Color Chooser Administrator. If any of the above information is colored, or if you do not hear this page being read to you, or if Color Chooser Administrator. If the above information is colored, please raise your hand and notify your Assessment Contrasting Copyright 8 2018 Data Recognition Corporation. Sample Welcome Screeen—Optionss costs to any

N Student's Session

aining Student

Test Name: Test Session:

Before you begin testing, please confirm your profile

Your State Student ID (UIC) is: 1234567890 Your District Student ID is: 9876543210

**Color Choices**—Color Choices (CC) are available to make the item easier to read. Choose a color and that color will appear behind text and graphics in the test. Color Choices can be turned off or changed at any time during the test.

**Contrasting Color**—Contrasting Color is available to make items easier to read. Choose a contrasting color and that color will appear throughout the test. Contrasting Color can be turned off or changed at any time during the test.

**Audio Settings**—Audio Settings allow the **volume** of the audio to be adjusted. Select the slider bar to adjust the volume.

Individually assist students who need help adding or adjusting these features.

Pause to assist students as necessary. When all students are ready,

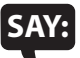

## If the information about you is correct, select the green Continue button on your screen. If the information is not correct, raise your hand.

Pause to assist students as necessary.

#### **SELECTING THE TEST**

When all students are ready,

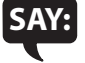

You should now see the Test Selection screen. Is there anyone who does not see the Test Selection screen?

Pause to assist students as necessary. When all students are ready,

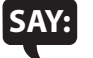

We are now ready to begin the test. Select the words "Math Kindergarten—Part 1" or "Math Kindergarten— Part 2." Once you have selected the correct part, the Test Directions screen should open. Is there anyone who does not see the Test Directions screen?

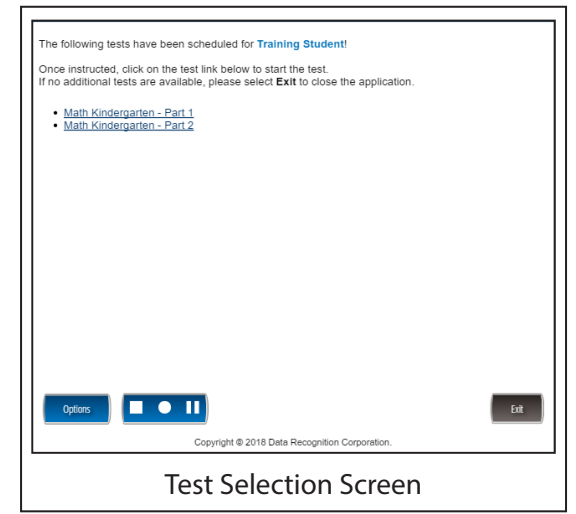

Throughout the Test Directions and the test questions, the test part appears in the upper left corner of the screen (for example: Math Kindergarten—Part 1). After completing each test part, it will show as Math Kindergarten—Part 1 (Complete). In addition, the student's name is displayed in the upper right corner of the screen.

Pause to assist students as necessary. <u>Students should not have headphones on while Test Directions are being</u> read.

#### **TEST DIRECTIONS**

When all students are ready,

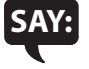

I will now read the Test Directions. Try to follow the words on the screen as I read them aloud. When I tell you, select the Next button to move to the next page to follow along. The Next button is a dark gray triangle near the bottom of the screen. Remember to wait for me to tell you when to select the Next button to follow along.

Early Literacy and Mathematics Benchmark Assessment

How many circles do you see?

If you do NOT see three circles, raise your hand and tell your teacher. If you see three circles, select the Next button.

#### Are there any questions?

If a student's screen does not show the three circles, have the student exit the test and move the student to an open workstation, if available, and then contact the Technology Coordinator about the computer.

Check monitors to confirm that all students are on the page.

Answer all questions. When all students are ready,

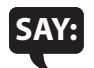

I will now read the Navigation section. Navigation is how you move through the test.

Navigation

Select the Next button when you are done answering a question.

Select the Back button to go back to a question you have already seen.

When you see a Stop sign raise your hand. Your teacher will help you finish your test.

Are there any questions about the Navigation?

Answer all questions.

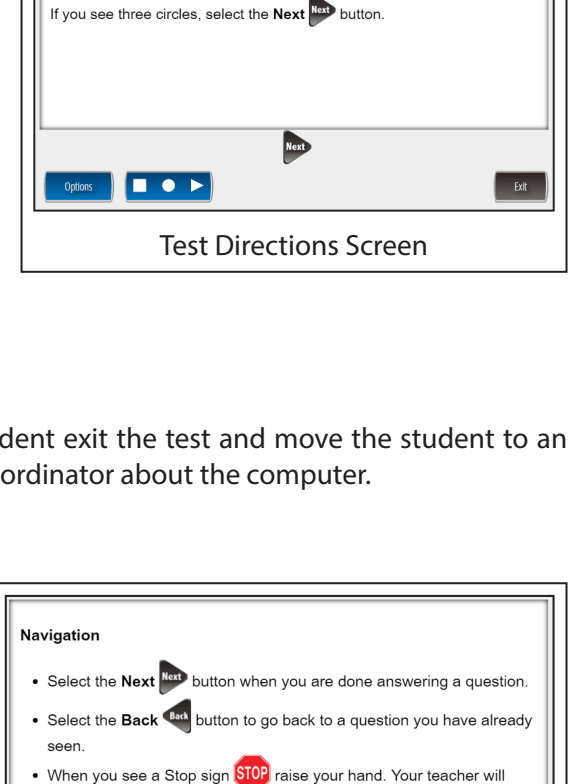

Early Literacy and Mathematics Benchmark Assessment

If you do NOT see three circles, raise your hand and tell your teacher.

How many circles do you see?

help you finish your test

Now, select the Next Next button

Back Next

**Navigation Screen** 

MICHIGAN EARLY LITERACY AND MATHEMATICS

BENCHMARK ASSESSMENTS

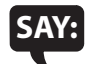

#### Now, select the Next button.

Check monitors to confirm that all students are on the correct page as each page is described.

When all students are ready,

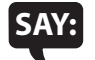

I will now read the Audio section. Audio means sound.

Audio

Each question will be read aloud to you. You can pause the reader's voice by selecting the Pause button.

Or, you can stop the reader's voice by selecting the Stop button. If you pause or stop the reader's voice, you can restart it by selecting the Play button.

#### Are there any questions about the Audio?

Answer any questions. When all students are ready,

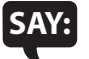

Now, select the Next button. Now you are ready to start the test!

- Take your time.
- Raise your hand if you need a break.
- You will see a Stop sign when you have finished the test.
- Please raise your hand if you have any questions.

I will tell you when to select the Begin the Test button. That is how you will begin the test.

Remember: For each question, be sure to select an answer choice or choices. Continue working until you complete all of the questions. When you reach the Stop sign at the end of the test, raise your hand, and I will come around to help you.

#### Are there any questions?

Answer all questions.

| Audio                                                                        |
|------------------------------------------------------------------------------|
| Each question will be read aloud to you.                                     |
| You can pause the reader's voice by selecting the <b>Pause </b> button.      |
| Or, you can stop the reader's voice by selecting the <b>Stop</b> button.     |
| If you pause or stop the reader's voice, you can restart it by selecting the |
| Play button.                                                                 |
| Now, select the <b>Next</b> button.                                          |
|                                                                              |
| Back Next                                                                    |
| Options Ext                                                                  |
| Audio Screen                                                                 |

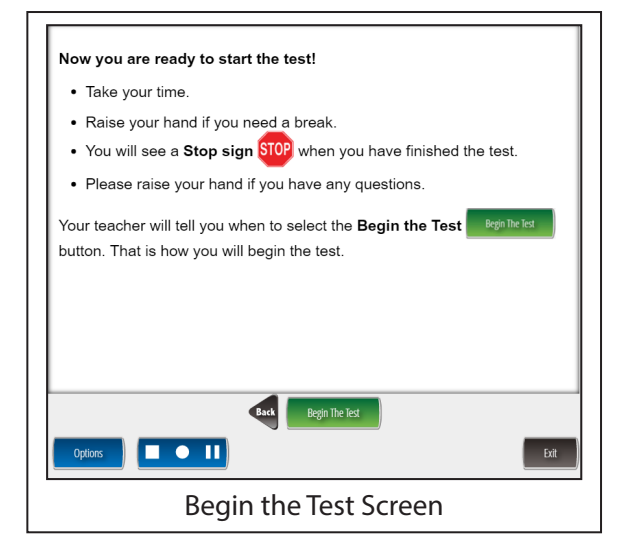

AND MATHEMATICS

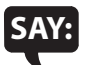

#### Now that we are ready to start the questions, please put your headphones on. Once you have your headphones on, please select the Begin the Test button at the bottom of the screen. You may begin.

Check to make sure all students have selected the Begin the Test button and have started the questions. If a student lets you know that he or she needs help with adjusting the volume, please follow the directions provided on page 17 of the Early Literacy and Mathematics Benchmark Assessments Test Administration Manual. After adjusting the volume, please replay the item for the student so that he or she can verify that the volume setting is correct. After confirmation that it is the correct volume setting, please replay the item again for the student so that he or she can answer this question with the correct volume level and proceed to the next question.

Collect Test Tickets while students are working. Confirm that students are on the correct part of the test by checking their computer or other electronic testing device.

While students are taking the assessment, be available as a resource. Do not give any individual or group help that might suggest the correct answer to a question, that a student should "check" an answer, or that a student has answered a question incorrectly. You may, however, provide clarification of directions and assist students to functionally operate their computers and check to make sure that all questions have been completed.

Sometimes a word of encouragement is all that is needed to help a student continue to work. Encourage students to try all of the tasks and to complete the assessment.

The estimated testing time for Part 1 or Part 2 of the test is 25–35 minutes, but the actual administration time may vary. Since each student is to be provided sufficient time to finish the assessment, additional time may be allowed on an individual basis if one or more students are continuing to make reasonable progress on the assessment.

End the class testing session only when all students have completed all questions. For more information about Additional Testing Time, contact your Building Coordinator.

#### **REVIEWING AND ENDING THE TEST**

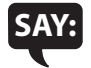

#### As you complete the assessment, be sure to raise your hand, and I will come around to help you.

When students have indicated that they have completed a part of the assessment and have reached the Stop Sign screen, Test Administrators must select Yes, select the Review/End Test button, and follow the on-screen directions to ensure that the student has answered all the questions. Note: If Yes is not selected, it will show as a question not answered on the Review Page. After the student has checked their work, follow the onscreen directions. Please note that the Stop sign will **NOT** appear again after the last question if the student goes back to review any items. Students may then read or sit guietly until everyone has finished.

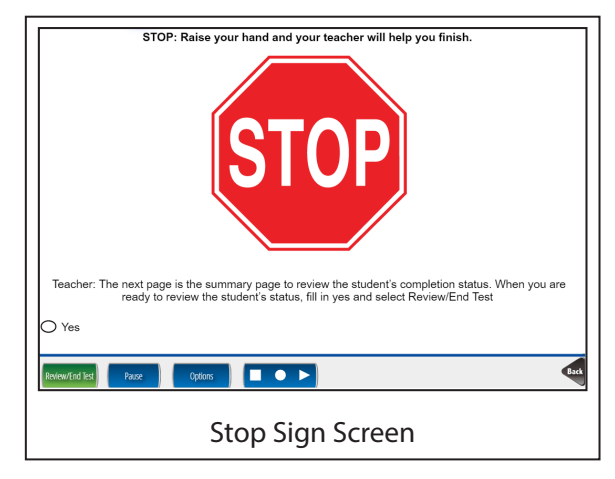

For students who indicated that they need additional time, if they can remain in the same location with a Test Administrator, allow them to continue working. If those students need to move to a new location to continue the assessment, the Test Administrator must select the Pause button located at the bottom of the screen. They should then select the **Exit** button and then the Yes, Exit button on the pop-up screen. As the students have not completed the assessment, they should not select End Test or Submit. The same Test Tickets may be used to log back in to the assessment and resume and complete the test in the new location. If students are not going to complete testing on the same day, collect the Test Tickets for redistribution when testing resumes. After the students complete the testing, either in the same location or in an alternate location, any materials should be collected and returned to the Building Coordinator. Any electronic devices collected from the students prior to testing should be returned to the students.

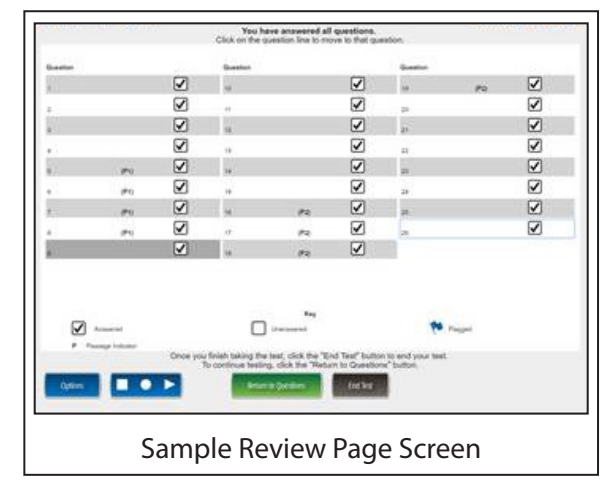

#### SUBMITTING THE TEST

For each student, check to see if all questions have been answered on the Review Page. If there is a test question the student did not answer, the student must return to the test question (by clicking on the test question line) before you help them end the assessment. To return directly to the Review Page after completing any unanswered questions, the student must select the **Review/End Test** button. When you have confirmed that all questions have been answered, select the **End Test** button.

| Question         | _                          | Question                                        | _                                                         | Question                        | _            |
|------------------|----------------------------|-------------------------------------------------|-----------------------------------------------------------|---------------------------------|--------------|
| 1                |                            | 5                                               |                                                           | 9                               |              |
| 2                |                            | 6                                               |                                                           | 10                              |              |
| 3                | $\checkmark$               | 7                                               |                                                           | 11                              | $\checkmark$ |
| 4                |                            | 8                                               | $\checkmark$                                              |                                 |              |
| Answered         |                            | Unans                                           | Key<br>warad                                              | Flagged                         |              |
|                  | Once you have fir<br>To co | nished taking the tes<br>intinue testing, click | t, click the "End Test" butt<br>the "Return to Questions" | on to end your test.<br>button. |              |
| Options End lest |                            |                                                 |                                                           |                                 |              |
|                  |                            |                                                 |                                                           |                                 |              |

If the student **<u>has not</u>** answered all the questions, you will see this message:

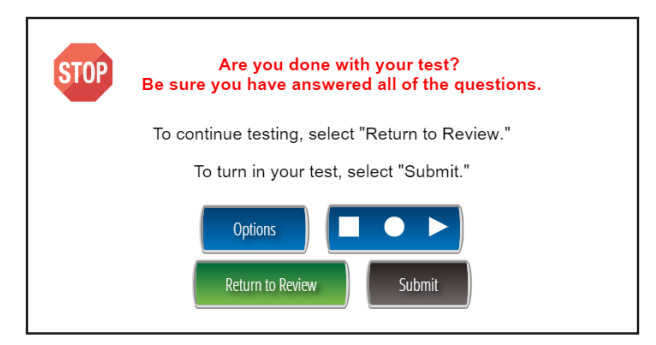

Select **Return to Review** to complete unanswered questions.

| Question    |                               | Question                                             |                                                      | Question                    |              |
|-------------|-------------------------------|------------------------------------------------------|------------------------------------------------------|-----------------------------|--------------|
| 1           | $\checkmark$                  | 5                                                    | $\checkmark$                                         | 9                           | $\checkmark$ |
| 2           | $\checkmark$                  | 6                                                    | $\checkmark$                                         | 10                          | $\checkmark$ |
| 3           | $\checkmark$                  | 7                                                    | $\checkmark$                                         | 11                          | $\checkmark$ |
| 4           | $\checkmark$                  | 8                                                    | $\checkmark$                                         |                             |              |
|             |                               |                                                      |                                                      |                             |              |
| Answered    |                               | Unanswere                                            | ey<br>i                                              | Plagged                     |              |
| 0           | nce you have finis<br>To cont | shed taking the test, cl<br>tinue testing, click the | ck the "End Test" button<br>"Return to Questions" bu | to end your test.<br>utton. |              |
| Options 📃 🔍 | •••                           | Return to Questions                                  | End lest                                             |                             |              |
|             |                               |                                                      |                                                      |                             |              |
|             |                               |                                                      |                                                      |                             |              |

If the student **<u>has</u>** answered all the questions, you will see this message:

| STOP           | You have answered all questions.              |
|----------------|-----------------------------------------------|
| To check or ch | ange your answers, select "Return to Review." |
| Tc             | o turn in your test, select "Submit."         |
|                | Options Device Submit                         |

Select **Submit** when all questions have been answered.

After you submit the test, you will see the following confirmation message.

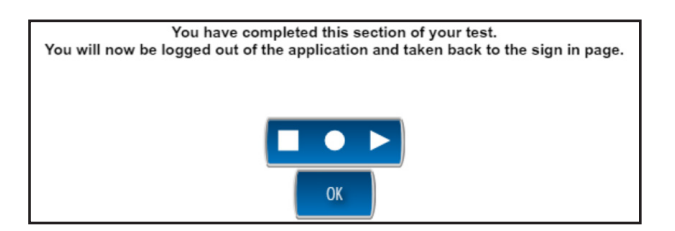

**Note:** Once the **Submit** button has been selected, confirmation must be completed. Once this process is complete, the student cannot go back into the test to review or answer test questions.

When all students have finished or sufficient time has passed,

#### SAY: This ends this part of the Kindergarten Mathematics Benchmark Assessment. I will be around shortly to help you. Please sit quietly until it is your turn.

At this point, Test Administrators should have selected **End Test**. Then select **Submit**, confirming that the student is done. Next, select **Exit** to return to the Username and Password screen. Then select the **Back** button on the Sign In screen.

|                                                              | ation                                                          |                      |
|--------------------------------------------------------------|----------------------------------------------------------------|----------------------|
| Sign in to DRC INSH<br>Password provided<br>Early Literacy ( | GHT with the Username and<br>to you.<br>& Mathematics          |                      |
| Username:<br>Password:<br>Display I<br>Back                  | Sign In Sign In Copyright © 2018 Bata Recognition Corporation. | v2018.01 rev:93860bf |
| Userna                                                       | ame and Password S                                             | creen                |